## トークンの利用登録について

## ■【共有利用】ひとつのトークンを全利用者で使用する場合

 ① 当金庫インターネットバンキングより、管理者権限でログイン後、管理者メニューの「■ご 契約先管理情報変更 ⇒ ■利用者情報登録/変更」の順番でクリックします。

|               |             |                       | 2.87        | Demo Shinkin Ba     |
|---------------|-------------|-----------------------|-------------|---------------------|
| 日和用者情報登録/安美   | 日気的口道情報変更   | □ ファイル伝送院的情報変更/参照     | □ ごNPAREBRE | ■ 展込平数料マスク登録/変更/参照  |
| こ気的先情報回会 🏾    | こ現れたスタータスあり |                       |             | 2003/05/17 15:30:00 |
| 「契約先ステータス     |             |                       |             |                     |
| 「契約先名         |             | 1                     |             |                     |
| 前回ログオン日時      |             |                       |             |                     |
| 1利用履歴         |             | laterate / Stim de da |             |                     |
| 前回のご利用<br>「日町 |             | 8堆有/利用有石              |             |                     |
| 2回前のご利用       |             |                       |             |                     |

② 「利用者情報選択」画面の「利用形態設定」をクリックします。

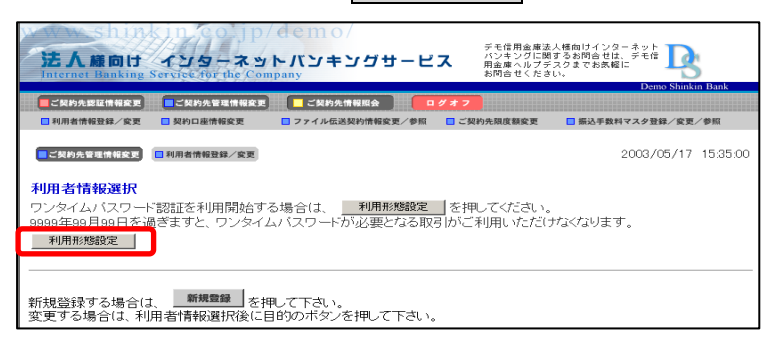

③「ワンタイムパスワード利用形態設定」画面より、「全ての利用者が同じトークンを利用する」を選択し、「次へ」をクリックします。

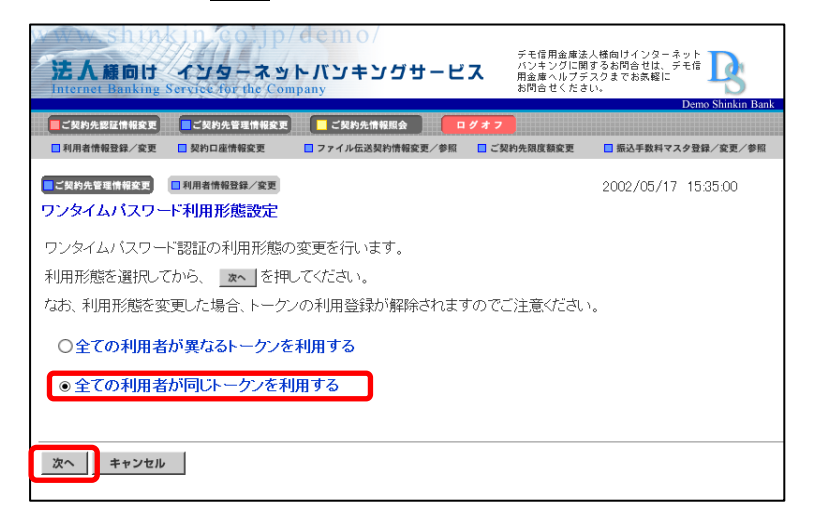

④ トークンを起動(ボタン押下)し、「ワンタイムパスワード利用登録」画面より、「シリアル番号 ⇒ ワンタイムパスワード ⇒ ご契約先確認暗証番号」を入力後、「OK」をクリックします。

| 日利用者情報登録/変更                                           | □ 契約口服情報変更             | ○ ファイル伝送契約情報変更/参照 | <ul> <li>ご契約先期度額変更</li> </ul> |                                                      |
|-------------------------------------------------------|------------------------|-------------------|-------------------------------|------------------------------------------------------|
| く気的売業電信保定<br>シタイムパスワー                                 | ■ 利用者情報登録/安更<br>一下利用登録 |                   |                               | 2002/05/17 15:35:00                                  |
| 〔利用を開始する                                              | フンタイムバスワート             | の利用登録を行います。       |                               |                                                      |
| ーケンID、ワンター                                            | イムバスワードとご契             | 診力先確認暗証番号を入し力     | てから、のKを押し                     | してください。                                              |
| 利用形態                                                  | 全ての利用者                 | 皆が同じトークンを利用する     |                               |                                                      |
| 現在のシリア<br>ー<br>世録トークン情報<br>シリアル番号                     | 「ル番号」<br>              |                   | 80                            | 要面<br>リアル番号<br>P0100000000<br>Water htm<br>Water htm |
|                                                       | -r                     |                   | ワンタ                           | 表面<br>アイムバスワード                                       |
| Symantec.<br>Validation &<br>ID Protection            |                        |                   |                               | NGE                                                  |
| Symantec.<br>Wildstion &<br>ID Protection<br>利用登録を行うに | は、ご契約先確認暗              | 証番号の認証が必要です。      |                               | NGES I                                               |

⑤ 「現在のシリアル番号」欄へ登録したシリアル番号が表示されますので、トークンの登録 が完了となります。

| CMPAREHENEX         CMPAREHENEX         CMPAREHENEX         OV#7           NARAMENT         CMPAREHENEX         D74/MESER         D74/MESER         D74/MESER         D62F8HY2A2BENEX         B62F8HY2A2BENEX         B62F8HY2A2BENEX         D62F8HY2A2BENEX         D62F8HYZA2BENEX         D62F8HYZA2BENEX         D62F8HYZA2BENEX         D602F8HYZA2BENEX         D602F8HYZA2BENEX         D602F8HYZA2BENEX         D002/05/17         15:35:00           THE         D         D <th>法人種向け<br/>インタース<br/>Internet Banking Service for the</th> <th>ロノdemo/<br/>ペットパンキングサービス<br/>Company</th> <th>デモ信用金庫法人植物リインターネット<br/>ハンキングに関するお問告せは、デモ信<br/>用金庫ペルプデスクまでお茶館に<br/>お問合せください。</th>                                                                                                    | 法人種向け<br>インタース<br>Internet Banking Service for the | ロノdemo/<br>ペットパンキングサービス<br>Company      | デモ信用金庫法人植物リインターネット<br>ハンキングに関するお問告せは、デモ信<br>用金庫ペルプデスクまでお茶館に<br>お問合せください。 |
|----------------------------------------------------------------------------------------------------|----------------------------------------------------|-----------------------------------------|--------------------------------------------------------------------------|
| ■ RARA#8899/ GE     ■ RARA#8992     ■ 274/463800%8862/98     ■ CSDPRAR882     ■ Extented activity       ■ CSDPRAR892     ■ CSDPRAR882     ■ 2002/05/17     15:35:00       D'Y94 ムバスワード利用登録     2002/05/17     15:35:00       ご利用を開始するワンタイムバスワードの利用登録を行います。     >       トーケノID、ワンタイムバスワードとご契約先確認暗証番号を入し力でから、     ○K ● E押してください。       副用影響     ● CON利用者が幅にトーケンを利用する       ● UP7 ル番号       ワンタイムバスワード       ● Suppression activity       ● Suppression activity       和用登録と一クノ情報       ● UP7 ル番号       ワンタイムバスワード       ● Suppression activity       ● Suppression activity       ● Suppression activity       ○ Suppression activity       ○ Suppres                                                                                                    | ●ご契約先期証明解放支 ■ご契約先管理性                               | RR王 CR的先常有限会 020                        | 27                                                                       |
| CADATELLIER     CADATELLIER     CADATELIER     CADATELIER     CADATELIER     CADATELIER     CADATELIER | ■ 料用者情報登録/変更 ■ 契約口雇情報変更                            | ファイル伝送契約情報変更/参照                         | ご契約先限度数変更 回 振込手数料マスタ登録/変更/参照                                             |
| フンタイムバスワード利用登録         ご利用を開始するワンタイムバスワードの利用登録を行います。         トークノID、ワンタイムバスワードとご契約先確認暗証番号を入し力てから、(M)を押してください。         剤用影響       全ての利用者が幅にークンを利用する         製在のシリアル書号         100000000011         登録トークノ情報         シリアル書号         フンタイムバスワード         ご知時を読むされる         利用登録を行うには、ご契約先確認時証番号の認証が必要です。         契約法人確認時証番号を         文明先確認時証番号を                                                                                                    | 【二契約先管理情報定定】 日利用者情報登録/5                            | T.W.                                    | 2002/05/17 15:35:00                                                      |
| ご利用を開始するワンタイムバスワードの利用登録を行います。<br>ハークンID、ワンタイムバスワードとご契約先確認確証番号を入し力てから、○K を押してください。                                                                                                    | ワンタイムバスワード利用登録                                     |                                         |                                                                          |
| <ul> <li>- クンID、ワンタイムバスワードとご契約先確認暗証番号を入し力てから、○K を押してください。</li> <li>              御田影覧</li></ul>                                                                                                    | ご利用を開始するワンタイムバスワ                                   | ードの利用登録を行います。                           |                                                                          |
| 利用影繁 全ての利用者が幅にトークンを利用する    現在のシリアル書号 1000000000011   登録トークン情報   シリアル書号   ウンタイムパスワード    ※ Smatter Subrotection   利用登録を行うには、ご契約先確認暗証番号の認証が必要です。   契約法人確認暗証番号を入力してから 区 を押してください。   こ契約先確認暗証番号                                                                                                    | ーケノロ ワンタイムバスワードと                                   | 「契約先確認暗証番号を入し力で                         | からのドを押してください。                                                            |
| 現在のシリアル書号       100000000011       登録トークン情報       シリアル書号       フンタイムパスワード       ジア Stratics & B Protection       利用登録を行うには、ご契約先確認暗証番号の認証が必要です。       契約先確認暗証番号を入力してから       医押してください。       ご契約先確認暗証番号                                                                                                    |                                                    | 本が問いたった。ため回する                           |                                                                          |
| 現在のシリアル番号       1000000000011       登録トークン情報       シリアル番号       ワンタイムパスワード       ジア Smatter,<br>10 Protection       利用登録を行うには、ご契約先確認暗証番号の認証が必要です。       契約先確認暗証番号を入力してから       C契約先確認暗証番号                                                                                                    | The second                                         |                                         |                                                                          |
|                                                                                                    | 現在のシリアル番号<br>1000000000011                         |                                         |                                                                          |
| プンタイムパスワード     「     Symmetric, a<br>DProtection     利用登録を行うには、ご契約先確認暗証番号の認証が必要です。     契約法人確認暗証番号を入力してから <u>CKK</u> を押してください。 <b>こ契約先確認暗証番号</b>                                                                                                    | 21171.88                                           |                                         |                                                                          |
| Without a<br>利用登録を行うには、ご契約先確認暗証番号の認証が必要です。<br>契約法人確認暗証番号を入力してから<br>CKK<br>を押してください。<br>こ契約先確認暗証番号                                                                                                    | ワンタイムパスワード                                         |                                         |                                                                          |
| 利用登録を行うには、ご契約先確認暗証番号の認証が必要です。<br>契約法人確認暗証番号を入力してから <b>区</b> を押してください。<br>ご契約先確認暗証番号                                                                                                    | Symantec.<br>Validation &<br>ID Protection         |                                         |                                                                          |
| ご契約先確認暗証番号                                                                                                    | 利用登録を行うには、ご契約先確!<br>契約法人確認暗証番号を入力して                | 湖音証番号の認証が必要です。<br>から <u>の</u> を押してください。 |                                                                          |
|                                                                                                    | ご契約先確認暗証番号                                         |                                         |                                                                          |
|                                                                                                    |                                                    |                                         |                                                                          |

## く参考>

紛失・盗難・故障・電池切れ等に伴うトークンの再発行(手続き)を行った場合、 新しいトークンにて本手順書「トークンの利用登録について」と同様に利用登録が 必要となります。 ■【個別利用】複数のトークンを利用者毎に使用する場合

 ① 当金庫インターネットバンキングより、管理者権限でログイン後、管理者メニューの「■ご 契約先管理情報変更 ⇒ ■利用者情報登録/変更」の順番でクリックします。

| 法人順向け<br>Internet Banking S | インタースッ<br>ervice for the Com | demo/<br>トパンキングサービ<br>Pany | ジモ信頼金庫道<br>ハンキングに関<br>用金庫へらブラ<br>お問合せくたさ | 人種類はインターネット<br>するお問合せは、デモ信<br>スクまでお医療に<br>い。 |
|-----------------------------|------------------------------|----------------------------|------------------------------------------|----------------------------------------------|
|                             |                              | CHR.4684                   | 847                                      | Demo Shinkin Ba                              |
| 日和用自情報發展/安美                 | 日気的口座情報変更                    | □ ファイル伝送院的情報変更/参照          | このわた日本日本見                                |                                              |
| こ兄的先情報部会                    | ご祝約先スタータス長年                  |                            |                                          | 2003/05/17 15:30:00                          |
| ご契約先ステータス                   |                              |                            |                                          |                                              |
| ご契約先名                       |                              |                            |                                          |                                              |
| 前回ログオン日時                    |                              |                            |                                          |                                              |
| ご利用履歴                       |                              |                            |                                          |                                              |
| 日時                          |                              | 管理者/利用者名                   |                                          |                                              |
| 2回前のご利用                     |                              |                            |                                          |                                              |
| 3回前のご利用                     |                              |                            |                                          |                                              |
| Eメールアドレス tare               | Øssvouii.co.ip               |                            |                                          |                                              |

②「利用者情報選択」画面の「利用形態設定」をクリックします。

| 法人様向け                                                                                                    | 129-73                          | んちしん<br>トバンキングサービ        | デモ信用金庫<br>パンキングに<br>用金庫ヘルプ    | 法人橋向けインターネット<br>関するお問合せは、デモ信<br>デスクまでお気軽に |
|----------------------------------------------------------------------------------------------------|---------------------------------|--------------------------|-------------------------------|-------------------------------------------|
| internet Banking                                                                                                    | Service for the Cor             | upany                    | 2010-01/2                     | Demo Shinkin Bank                         |
| こ契約先認証情報変更                                                                                                    | ■ご契約先管理情報変更                     | 📃 ご契約先情報照会               | ログオフ                          |                                           |
| □ 利用者情報登録/変更                                                                                                    | 契約口座情報変更                        | ■ ファイル伝送契約情報変更/参照        | <ul> <li>ご契約先限度額変更</li> </ul> | ■ 振込手数料マスタ登録/変更/参照                        |
| ■ご契約先管理情報変更                                                                                                    | ■ 利用者情報登録/変更                    |                          |                               | 2003/05/17 15:35:00                       |
| <ul> <li>利用者情報選択</li> <li>ワンタイムバスワード認証を利用開始する場合は、利用形態設定 を押してください。</li> <li>9999年60月90日を過ぎますと、ワンタイムバスワードが必要となる取引かご利用しいただけなくなります。</li> <li>利用形態設定</li> </ul> |                                 |                          |                               |                                           |
| 新規登録する場合(<br>変更する場合(は、利                                                                                                    | a、 <u>新規豊</u> 録 を打<br>川用者情報選択後に | 申して下さい。<br>目的のボタンを押して下さい | 0                             |                                           |

③ 「ワンタイムパスワード利用形態設定」画面より、「全ての利用者が異なるトークンを利用 する」を選択し、「次へ」をクリックします

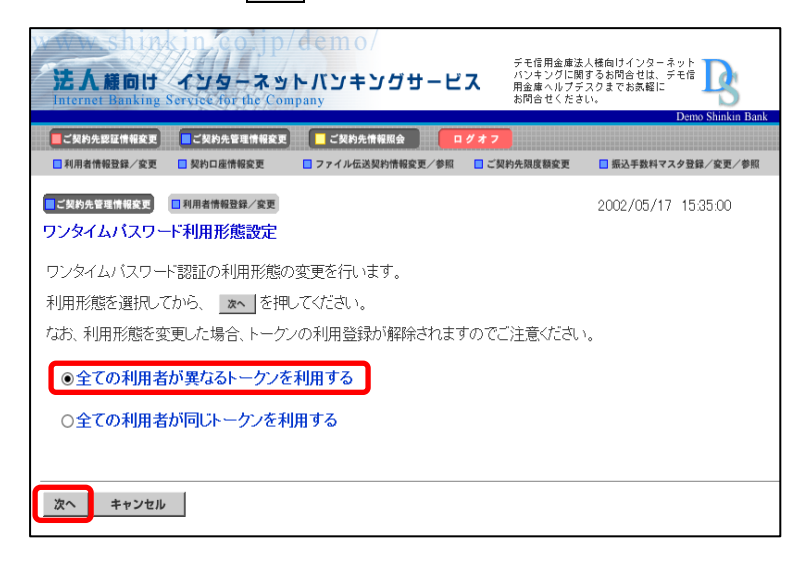

④「ワンタイムパスワード利用登録」画面より、トークンを登録する利用者を選択します。
 次にトークンを起動(ボタン押下)し、「シリアル番号 ⇒ ワンタイムパスワード ⇒
 ご契約先確認暗証番号」を入力後、「OK」をクリックします。
 <例>「利用者1」に対して、トークンを登録する場合

| 法人線向け インターネッ<br>Internet Banking Service for the Com             | demo/<br>トパンキングサービ<br>Ipany                           | デモ信用金庫法。<br>パンキングに開<br>用金庫ヘルプデ<br>お問合せくださ! | 人種向けインターネット<br>するお何合せは、テモ健<br>スクまでお床着に<br>ハー |
|------------------------------------------------------------------|-------------------------------------------------------|--------------------------------------------|----------------------------------------------|
|                                                                  | <ul> <li>ご契約先情報版会</li> <li>ファイル伝送契約情報変更/参照</li> </ul> | グオフ ご契約先期度額変更                              | □ 振込手数料マスク登録/変更/参照                           |
| ■          ■利用者情報登録/変更                                           |                                                       |                                            | 2002/05/17 15:35:00                          |
| ご利用を開始するワンタイムパスワー<br>シリアル番号、ワンタイムパスワードと                          | ドの利用登録を行います。<br>ご契約先確認暗証番号を2                          | (カレてから、 の内                                 | を押してください。                                    |
| 利用形態  全ての利用者<br> 利用登録情報<br>  選択  利用者名                            | か異なるトープンを使用す<br>して、現在のシリアル番号                          | °                                          |                                              |
| <ul> <li>利用者1</li> <li>利用者2</li> <li>利用者2</li> </ul>             | -                                                     |                                            | 実面シリアル番号                                     |
| <ul> <li>でかれる</li> <li>※複数の利用者に同一のトーケンを登<br/>登録トーケン情報</li> </ul> | 録することができます。                                           |                                            | <b>冬山山山山</b> ()<br>表面                        |
| シリアル番号<br>ワンタイムパスワード                                             | <u> </u>                                              |                                            | 7794111(27-F                                 |
| Symantee-<br>Validation &<br>ID Protection                       |                                                       |                                            | Harris 10                                    |
| 利用登録を行うには、ご契約先確認時間<br>ご契約先確認時証番号を入力してから                          | 証番号の認証が必要です。                                          |                                            |                                              |
| <ul> <li>こ契約先確認暗証番号</li> <li>OK キャンセル</li> </ul>                 |                                                       |                                            |                                              |

⑤ 「現在のシリアル番号」欄へ登録したシリアル番号が表示されますので、トークンの登録 が完了となります。

| 法人類向け インターネットバンキングサービス<br>Internet Banking Service for the Company                   |                                        |                                                            |  |  |  |
|--------------------------------------------------------------------------------------|----------------------------------------|------------------------------------------------------------|--|--|--|
| ■【契約先認証情報変更 ■【契約先登理情報変更<br>■ 利用者情報登録/変更 ■ 契約日達情報変更 ■                                 | ■ご契約先情報服会 ログオフ<br>ファイル伝送契約情報変更/参照 □ご契約 | ・<br>日本語の SMIRAE Dank<br>・<br>先現度数変更<br>二 振込手数料マスク登録/変更/参照 |  |  |  |
| このなどのなどのです。                                                                          |                                        | 2002/05/17 15:35:00                                        |  |  |  |
| ご利用を開始するワンタイムパスワードの利用登録を行います。<br>シリアル番号、ワンタイムパスワードとご契約先確認暗証番号を入力してから、 Conc を押してください。 |                                        |                                                            |  |  |  |
| 利用登録情報<br>利用登録情報                                                                     | の異なるトークンを使用する                          |                                                            |  |  |  |
| 選択 利用者名                                                                              | 現在のシリアル番号                              | 1                                                          |  |  |  |
| ○ 利用者1                                                                               | 1000000000011                          |                                                            |  |  |  |
| <ul> <li>利用者2</li> </ul>                                                             | -                                      | 1                                                          |  |  |  |
| <ul> <li>利用者3</li> </ul>                                                             | -                                      | ]                                                          |  |  |  |
| ※複数の利用者に同一のトーケンを登                                                                    | 録することができます。                            | -                                                          |  |  |  |
| 登録トークン情報                                                                             |                                        |                                                            |  |  |  |
| シリアル番号                                                                               |                                        |                                                            |  |  |  |
| Statation & UP Protection                                                            |                                        |                                                            |  |  |  |
| 利用登録を行うには、ご契約先確認暗証番号の認証が必要です。<br>ご契約先確認暗証番号を入力してから OK を押してください。                      |                                        |                                                            |  |  |  |
| ご契約先確認暗証番号                                                                           | ご契約先確認暗証番号                             |                                                            |  |  |  |
| OK ++>\tub                                                                           |                                        |                                                            |  |  |  |

## く参考>

紛失・盗難・故障・電池切れ等に伴うトークンの再発行(手続き)を行った場合、 新しいトークンにて本手順書「トークンの利用登録について」と同様に利用登録が 必要となります。